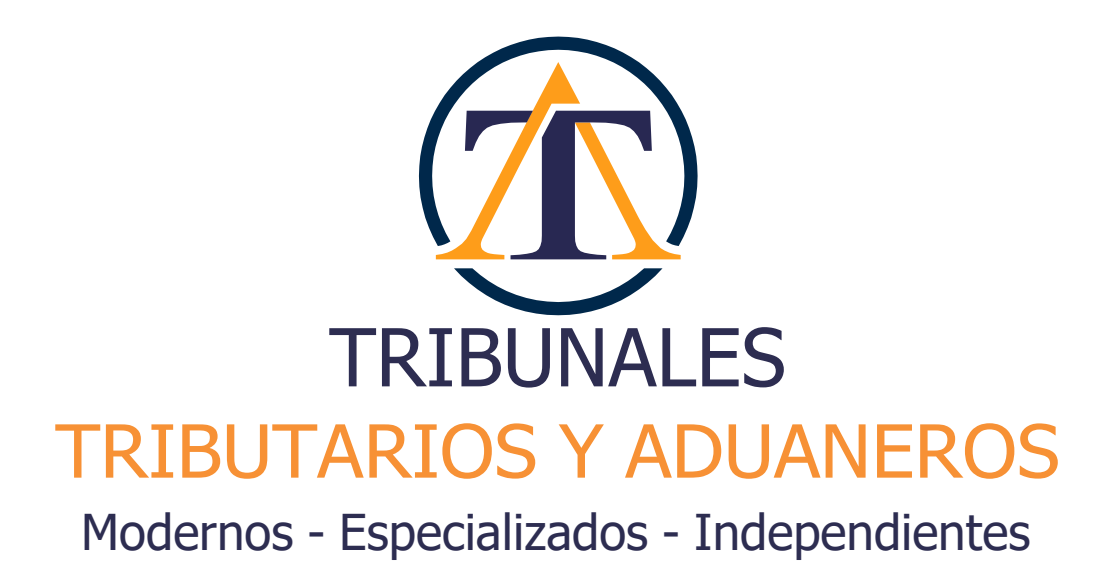

# Manual

De ingreso a la Oficina Judicial Virtual de los Tribunales Tributarios y Aduaneros

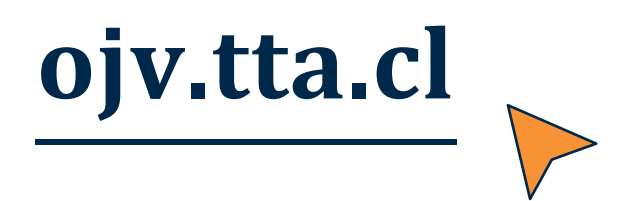

Versión 24.02.23 Desarrollado por Unidad Administradora de los Tribunales Tributarios y Aduaneros www.atta.gov.cl - Santiago, 2023

#### Manual Oficina Judicial Virtual - Tribunales Tributarios y Aduaneros

# Índice

| 1. Introducción                                                       | 3  |
|-----------------------------------------------------------------------|----|
| 2. Oficina Judicial Virtual de los Tribunales Tributarios y Aduaneros | 4  |
| 3. Certificado de Indisponibilidad                                    | 5  |
| 4. Autentificarse                                                     | 7  |
| 5. Navegación Sitio Web                                               | 10 |
| 5.1 MENÚ SUPERIOR DERECHO                                             | 10 |
| 5.2 Sección Mis Datos                                                 | 11 |
| 5.3 Sección Preguntas Frecuentes                                      | 12 |
| 5.4 MENÚ LATERAL IZQUIERDO                                            | 10 |
| 6. Sección Notificaciones                                             | 11 |
| 7. Sección Causas                                                     | 12 |
| 8. Sección Estados Diarios                                            | 15 |
| 9. Sección Bandeja de Escritos                                        | 16 |
| 10. Sección Ingreso de Escritos                                       | 21 |
| 10.1 Ingreso de escrito causa nueva                                   | 21 |
| 10.2 Ingreso de escrito causa existente                               | 22 |
| 11. Sección Certificados de Fallas                                    | 23 |

### 1. Introducción

La Unidad Administradora de Tribunales Tributarios y Aduaneros (ATTA) pone en funcionamiento la Oficina Judicial Virtual (OJVTTA), a través del sitio web de los Tribunales Tributarios y Aduaneros<sup>1</sup> (TTA), a la que tendrán acceso las partes de un proceso de reclamación Tributaria o Aduanera, para que en el ejercicio de la facultad que les concede el inciso sexto del artículo 130 del Código Tributario, y el inciso sexto del artículo 125 de la Ordenanza de Aduanas, realicen presentaciones de escritos y documentos por vía digital o electrónica, cargándolos en el Sistema de Administración de Causas Tributarias y Aduaneras (SACTA), el cual entregará el comprobante de recepción correspondiente cuando éstos hayan sido recibidos.

Para hacer presentaciones electrónicas, a través de la OJVTTA, el usuario deberá contar con la Clave Única del Estado, proporcionada y administrada por el Servicio de Registro Civil e Identificación, o una segunda clave de identificación proporcionada por la oficina judicial virtual.

El presente manual tiene por objeto explicar la forma de ingresar a la OJVTTA e instruir sobre su uso.

# 2. Oficina Judicial Virtual de los Tribunales Tributarios y Aduaneros

Para acceder a la OJVTTA, debe ingresar directamente a la dirección www.ojv.tta.cl, o a través del portal de los TTA en www.tta.cl, seleccionando la opción superior derecha "Oficina Judicial Virtual TTA":

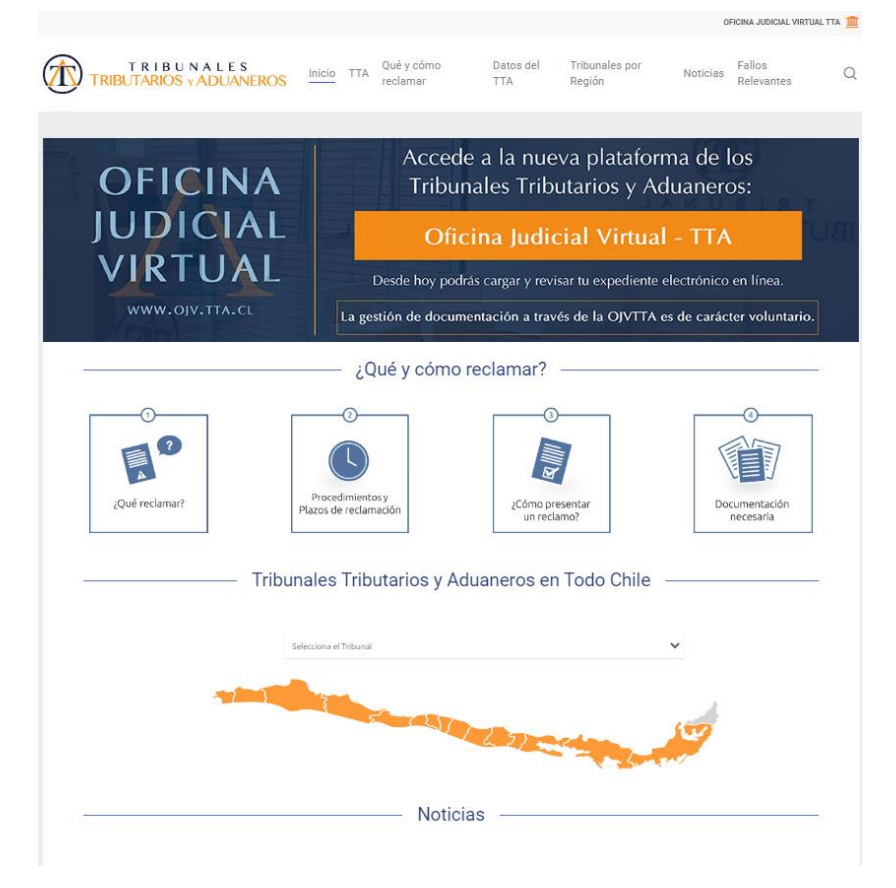

Vista principal de la Oficina Judicial Virtual TTA:

|                                    | Bien<br>Select                         | venidos<br>cione una de las opciones para ingresar | al sistema                           |
|------------------------------------|----------------------------------------|----------------------------------------------------|--------------------------------------|
|                                    | (@) St                                 | egunda clave                                       | Ingrese también con:<br>ම ClaveÚnica |
|                                    |                                        | Run<br>Ingrese usuario                             |                                      |
| Oficina Judici<br>Tribunales Tribu | al Virtual de los<br>ttarios Aduaneros | Contraseña                                         | 2                                    |
|                                    | 2                                      | Recuperar contraseña                               | Registro de usuario                  |
|                                    | -                                      | Ingre                                              | sar                                  |
| Q                                  |                                        |                                                    | ?<br>8 <sup>-2</sup>                 |
| Manual de usuario                  | Auto Acordado sobre                    | Certificados de                                    | Preguntas Frecuentes                 |

Página 04

## 3. Certificado de Indisponibilidad

La OJVTTA genera, de forma automática, certificados de indisponibilidad del sistema cuando no se encuentra operativo el acceso u ocurre alguna baja de los servicios. Estos documentos quedan a disposición de los contribuyentes en un repositorio del que puede ser descargado, permitiendo acreditar la fecha y tiempo de inactividad de los servicios web.

Para revisar el listado de estos certificados es necesario ingresas al sitio <u>www.ojv.tta.cl</u> y hacer clic sobre el botón "Certificados de Indisponibilidad", el cual se encuentra ubicado abajo del cuadro de autentificación:

| Certificad | los de Indisponibilidad         | d                                            |                                        |                    |                     |           |
|------------|---------------------------------|----------------------------------------------|----------------------------------------|--------------------|---------------------|-----------|
| Nro ¢      | Descripción 🛊                   |                                              |                                        |                    | Fecha 🛊             | Acciones  |
| Ingrese    | Ingrese Descripción             |                                              |                                        |                    | Ingrese Fecha       |           |
| 145972     | Certificado de Indisponibilidad |                                              |                                        |                    | 23-02-2023 14:52:30 | PDF 👤     |
| 145963     | Certificado de Indisponibilidad |                                              |                                        |                    | 23-02-2023 14:50:30 | <b>P</b>  |
| 145954     | Certificado de Indisponibilidad |                                              |                                        |                    | 23-02-2023 14:47:31 | PF 🛨      |
| 140073     | Certificado de Indisponibilidad |                                              |                                        |                    | 30-01-2023 12:00:00 | 🖭 보       |
| 140069     | Certificado de Indisponibilidad |                                              |                                        |                    | 30-01-2023 11:58:30 | PDF 🛨     |
|            | Pá                              | igina 1 👻 de 2                               | Mostrando                              | 5 filas 👻 de 10 re | sultados            | > Siguier |
|            |                                 |                                              |                                        |                    |                     |           |
|            |                                 |                                              |                                        | Ingresar           |                     |           |
|            |                                 |                                              |                                        |                    |                     |           |
|            | Q                               | Q                                            |                                        |                    | ?                   |           |
|            | Manual de usuario               | Auto Acordado sobre<br>Funcionamiento de SAC | Certificados de<br>TA Indisponibilidad |                    | Preguntas Frecu     | uentes    |

#### Resultados de la búsqueda

En la Columna "Acciones" se presenta un ícono pdf el cual permite visualizar y descargar el detalle del certificado asociado a la indisponibilidad:

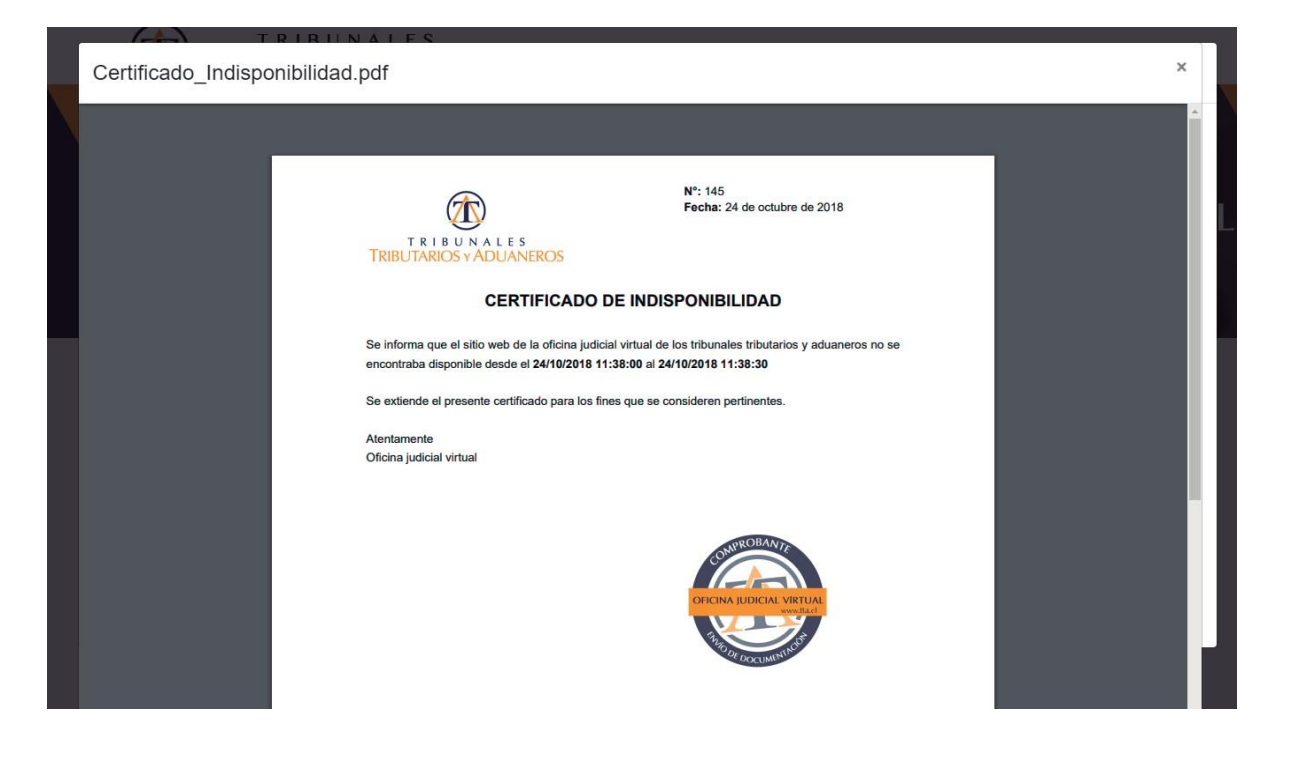

## 4. Autentificarse

En la OJVTTA existen dos formas de autenticarse, las cuales se detallan a continuación:

### CLAVE ÚNICA

Para autentificarse, el usuario debe hacer clic sobre el botón azul que indica "Clave Única", será redirigido al portal de genérico de acceso, en donde deberá ingresar su RUN y clave proporcionada por el Servicio de Registro Civil e Identificación, luego presionar en el botón "Autenticar", el cual lo redireccionará al sitio de la OJVTTA:

|                                    | Bi<br>Se                                       | ienvenidos<br>eleccione una de las opciones para ingresar al s   | istema                               |
|------------------------------------|------------------------------------------------|------------------------------------------------------------------|--------------------------------------|
|                                    | (                                              | Segunda clave                                                    | Ingrese también con:<br>É ClaveÚnica |
|                                    |                                                | Run                                                              |                                      |
| Oficina Judici<br>Tribunales Tribu | al Virtual de los<br>ntarios Aduaneros         | Ingrese usuario                                                  |                                      |
|                                    |                                                | Contraseña<br>Ingrese contraseña                                 | R                                    |
|                                    | -                                              | Recuperar contraseña                                             | Registro de usuario                  |
|                                    | -                                              | Ingresar                                                         |                                      |
| Q                                  |                                                |                                                                  | ?                                    |
| Manual de usuario                  | Auto Acordado sobre<br>Funcionamiento de SACTA | Certificados de<br>Indisponibilidad                              | Preguntas Frecuentes                 |
|                                    | Oficina Judicial Virtua<br>y Adu<br>requiere   | al Tribunales Tributarios<br>uaneros<br><sup>autenticación</sup> |                                      |
|                                    | <b>RUN</b><br>Ej: 12345678                     | 8-9                                                              |                                      |
|                                    | Tu ClaveÚnica                                  |                                                                  |                                      |
|                                    | ¿Olvidaste tu ClaveÚnica?                      | ?                                                                |                                      |
|                                    | Aut                                            | tenticar                                                         |                                      |
|                                    | ¿No tienes Clavel                              | Única? Consigue la tuya                                          |                                      |
|                                    |                                                |                                                                  |                                      |

#### **SEGUNDA CLAVE**

Dentro de la pantalla de inicio existe un botón de color burdeo denominado "Segunda Clave". Para hacer uso de esta forma de ingreso es necesario ingresar RUN y clave en el formulario:

|                                    | Bien<br>Selec                                  | /enidos<br>cione una de las opciones para ingresar a<br>agunda clave | al sistema<br>ingrese tambén con:<br>of Ctoveúnico |
|------------------------------------|------------------------------------------------|----------------------------------------------------------------------|----------------------------------------------------|
|                                    |                                                | Run                                                                  |                                                    |
| Oficina Judici<br>Tribunales Tribu | al Virtual de los<br>Itarios Aduaneros         | Ingrese usuario                                                      |                                                    |
|                                    |                                                | Contraseña                                                           |                                                    |
|                                    |                                                | Recuperar contraseña                                                 | Registro de usuario                                |
|                                    | -                                              | Ingres                                                               | ar                                                 |
| ۵                                  |                                                |                                                                      | ?                                                  |
| Manual de usuario                  | Auto Acordado sobre<br>Funcionamiento de SACTA | Certificados de<br>Indisponibilidad                                  | Preguntas Frecuentes                               |

#### Registro de Segunda Clave

El usuario deberá hacer clic sobre la opción "Registro de usuario" y completar todos los campos indicados en el formulario, luego dar clic al botón "Registrar":

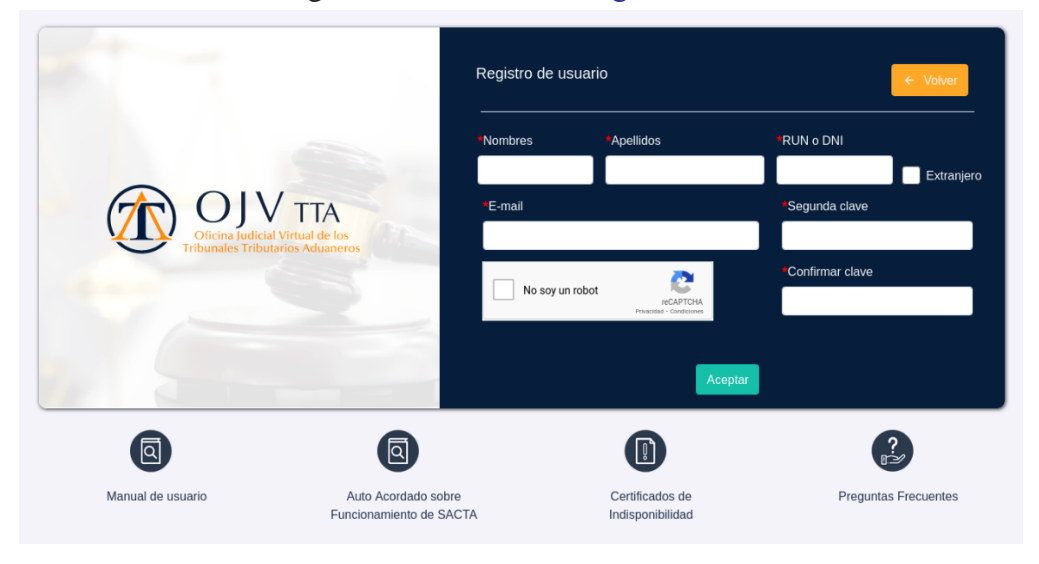

Una vez que el registro ha sido realizado, la cuenta de usuario debe ser validada a través del correo enviado a la casilla de correo electrónico indicada por el usuario.

Al ingresar al enlace descrito en el correo se muestra la siguiente pantalla:

| T R I B U N A L E S<br>JTARIOS Y ADUANEROS                                  |                     |
|-----------------------------------------------------------------------------|---------------------|
|                                                                             |                     |
| Activación realizada<br>La activación de su cuenta fue realizada con exito. |                     |
|                                                                             | Ir a iniciar sesión |
|                                                                             |                     |

#### **Recuperar Contraseña**

En caso pérdida u olvido de la Segunda Clave, el usuario deberá hacer clic sobre la opción "Recuperar contraseña" y completar el formulario con el RUN, luego dar clic al botón "Recuperar":

| Officina Judici<br>Officina Judici<br>Tribunales Tribu | Bienv.<br>Selecci<br>Interventional<br>Interventional<br>Interv | enidos<br>one una de las opciones para ingresar al<br>gunda clave<br>nueva contraseña ha sido enviada a su d<br>alizar la recuperación de su contraseñ<br>Recuperar | sistema<br>Ingrese también con:<br>ClaveÚnico<br>correo electrónico: feli*******gmail.com<br>ta es necesario que ingrese su run.<br>Volver |
|--------------------------------------------------------|----------------------------------------------------------------------------------------------------|----------------------------------------------------------------------------------------------------|----------------------------------------------------------------------------------------------------|
| ٩                                                      | ۵                                                                                                    |                                                                                                    | ?                                                                                                    |

Una vez realizada la recuperación de clave, se notificará al correo registrado la nueva contraseña con la cual podrá acceder al portal.

Nota: Una vez que acceda al portal se exigirá el cambio de contraseña.

# 5. Navegación Sitio Web 5.1 MENÚ SUPERIOR DERECHO

En la parte superior derecha de la OJVTTA se presentan cuatro accesos directos:

| Officine jedicial Virtual de los<br>Tribunales Tributarios Advaneros |                                                                                    |                                                 |                                                  | Notificaciones Pre     | guntas frecuentes   | lis Datos Cerrar Sesi |
|----------------------------------------------------------------------|------------------------------------------------------------------------------------|-------------------------------------------------|--------------------------------------------------|------------------------|---------------------|-----------------------|
| NOTIFICACIONES                                                       | ♠ Inicio > BANDEJA DE ESCRITOS                                                     |                                                 |                                                  |                        |                     |                       |
| CAUSAS                                                               | BANDEJA DE ESCRITOS                                                                |                                                 |                                                  |                        |                     |                       |
| ESTADOS DIARIOS                                                      | Facilitas da amiliadas 🙃 Facilitas Emiliadas Facilitas d                           | er firmer                                       |                                                  |                        |                     |                       |
| BANDEJA DE ESCRITOS                                                  | Eschios no enviados 1 Eschios Enviados Eschios p                                   | or iimar                                        |                                                  |                        |                     |                       |
| B INGRESAR ESCRITOS                                                  | Filtros de búsqueda                                                                |                                                 |                                                  |                        |                     | Exportar              |
| CERTIFICADOS DE FALLA                                                | Ingresado Desde Ingresa                                                            | do Hasta                                        | Jurisdicción                                     |                        |                     |                       |
|                                                                      | dd - mm - aaaa 🛗 dd - m                                                            | im - aaaa 👘                                     | Seleccione                                       |                        | Limpiar             |                       |
|                                                                      | (*) Seleccione los escritos que desea enviar.                                      |                                                 |                                                  |                        |                     |                       |
|                                                                      | N°<br>Seleccionar Escrito 🗘 Información del Escrito 🛊                              | Asu                                             | nto 🛊                                            |                        | Ingresado 💲         | Acciones              |
|                                                                      | Ingrese                                                                            | In                                              | grese Asunto                                     |                        | Ingrese Ingres      |                       |
|                                                                      | 506 Servicio: Servicio de Impuestos Internos<br>Jurisdicción: Región De Valparaiso | Ingre                                           | eso de escrito causa nueva                       |                        | 09-04-2020 14:48:31 | تا                    |
|                                                                      | < Anterior Página 1                                                                | - de 1                                          | Mostrando 10 file                                | as - de 1 resultados   |                     |                       |
|                                                                      |                                                                                    |                                                 |                                                  |                        |                     |                       |
|                                                                      |                                                                                    |                                                 |                                                  |                        |                     |                       |
|                                                                      |                                                                                    |                                                 |                                                  |                        |                     |                       |
|                                                                      |                                                                                    |                                                 |                                                  |                        |                     |                       |
|                                                                      | Para asesoría sobre el uso d                                                       | e la Oficina Judicial Virtual y/o reporte de ir | nconvenientes, favor contactar con soporte al co | rreo portalusuarios@tt | a.cl                |                       |

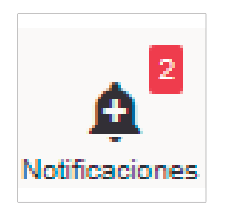

#### Notificaciones:

Opción que indica la cantidad de notificaciones de causas pendientes por revisar.

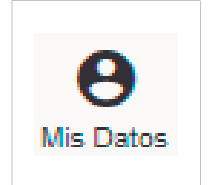

#### **Mis Datos:**

Opción que permite acceder a la sección "Mis Datos" y revisar la información de la cuenta de usuario.

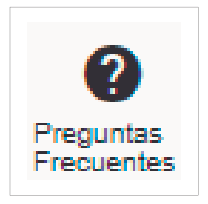

#### **Preguntas Frecuentes:**

Opción que permite acceder y revisarlas consultas frecuentes relacionadas con el uso de la plataforma.

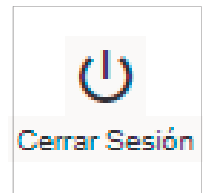

#### **Cerrar Sesión:**

Opción que permite realizar el cierre de la sesión del usuario.

### 5.2 Sección Mis Datos

Esta sección permite visualizar los datos del usuario, editar el correo electrónico y cambiar contraseña:

| Officer Lafted Virtual de los<br>Tribunales Triburales Aduanece                                                         |                                                                              |                                                                                              |                                                                       | Construction         Preguntas frecuentes         Mis Datos         Cerrar Sesión |
|----------------------------------------------------------------------------------------------------|------------------------------------------------------------------------------|----------------------------------------------------------------------------------------------|-----------------------------------------------------------------------|-----------------------------------------------------------------------------------|
| Houde takano Akuno      NOTIFICACIONES      CAUSAS      ESTADOS DIARIOS      BANDEJA DE ESCRITOS      INGRESAR ESCRITOS | ★ Inicia > MIS DATOS       MIS DATOS       Titular       RUT o DNI       1-9 | Nombre                                                                                       | Correo                                                                |                                                                                   |
| CERTIFICADOS DE FALLA                                                                                                   |                                                                              |                                                                                              |                                                                       |                                                                                   |
|                                                                                                    | Contraseña<br>Contraseña actual<br>Nueva contraseña                          | Confirmar nueva contraseña<br>Acuatoar Contraseña                                            | Correo electrónico<br>Nuevo Correo                                    | Confirmar nuevo correo                                                            |
|                                                                                                    |                                                                              |                                                                                              |                                                                       |                                                                                   |
|                                                                                                    | Pa                                                                           | ra asesoría sobre el uso de la Oficina Judicial Virtual y/o reporte de inc<br>Términos y Con | convenientes, favor contactar con soporte al corr<br>idiciones de Uso | eo portalusuarios@tta.cl                                                          |

**Nota:** Al momento de actualizar la casilla de correo, requiere ser validada a través de un email enviado a la casilla registrada.

## 5.3 Sección Preguntas Frecuentes

Esta sección permite visualizar las consultas recurrentes:

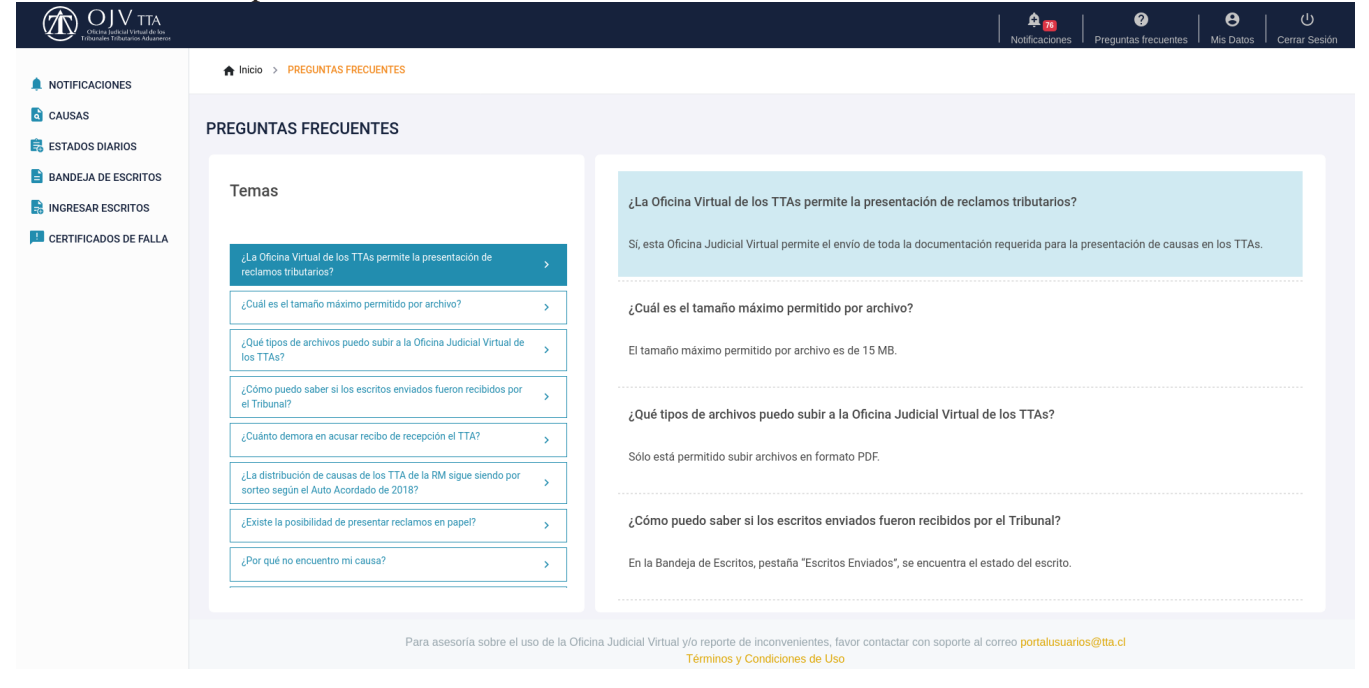

# 5.4 MENÚ LATERAL IZQUIERDO

Se presentan los accesos de las diferentes secciones al interior de la OJVTTA:

| Chicina Judicial Vienzel de las<br>Telesenales Tribunarios Aduansees |                                                                                                    |                                   |                                | Notificaciones Pre        | guntas frecuentes   | Ais Datos Cerrar Sesión |
|----------------------------------------------------------------------|----------------------------------------------------------------------------------------------------|-----------------------------------|--------------------------------|---------------------------|---------------------|-------------------------|
|                                                                      | ♠ Inicio > BANDEJA DE ESCRITOS                                                                                                    |                                   |                                |                           |                     |                         |
| CAUSAS                                                               | BANDEJA DE ESCRITOS                                                                                                    |                                   |                                |                           |                     |                         |
| ESTADOS DIARIOS                                                      | Escritos no enviados 1 Escritos Enviados                                                                                                    | Escritos por firmar               |                                |                           |                     |                         |
| INGRESAR ESCRITOS                                                    | Filtros de búsqueda                                                                                                    |                                   |                                |                           |                     | Exportar                |
| CERTIFICADOS DE FALLA                                                | Ingresado Desde<br>dd - mm - aaaa 👼                                                                                                    | Ingresado Hasta<br>dd - mm - aaaa | Jurisdicción                   | ✓ Buscar                  | Limpiar             |                         |
|                                                                      | (*) Seleccione los escritos que desea enviar.                                                                                                    |                                   |                                |                           |                     |                         |
|                                                                      | Seleccionar Escrito Carlo Información del Escrito Carlo Carl |                                   | Asunto 🛟                       |                           | Ingresado 🛊         | Acciones                |
|                                                                      | Ingrese                                                                                                    |                                   | Ingrese Asunto                 |                           | Ingrese Ingres      |                         |
|                                                                      | 506 Servicio: Servicio de Impuestos Interr<br>Jurisdicción: Región De Valparaiso                                                                                                    | 105                               | Ingreso de escrito causa nueva |                           | 09-04-2020 14:48:31 | ta 💼                    |
|                                                                      | < Anterior P                                                                                                    | ágina 1 👻 de 1                    | Mostrando 10                   | ) filas - de 1 resultados |                     | → Siguiente             |
|                                                                      |                                                                                                    |                                   |                                |                           |                     |                         |
|                                                                      |                                                                                                    |                                   |                                |                           |                     |                         |
|                                                                      |                                                                                                    |                                   |                                |                           |                     |                         |
|                                                                      |                                                                                                    |                                   |                                |                           |                     |                         |

### 6. Sección Notificaciones

Esta sección despliega todas las notificaciones de las causas en las cual el usuario es parte. También incorpora filtros de búsqueda para las fechas de notificación y dtribunal asociado a la causa:

| OJ V TTA<br>Oticne Ledicial Virtual de los<br>Informáses Tribucarios Aduamentos                                      |                               |                                                                                                    | A 20 0<br>Notificaciones Preguntas frecu                                                                                              | entes   😫   🔱<br>Mis Datos   Cerrar Sesión |
|----------------------------------------------------------------------------------------------------|-------------------------------|----------------------------------------------------------------------------------------------------|----------------------------------------------------------------------------------------------------|--------------------------------------------|
| A NOTIFICACIONES                                                                                                    | ♠ Inicio > MIS NOTIFICACIONES |                                                                                                    |                                                                                                    |                                            |
| NOTIFICACIONES     AUSAS     ESTADOS DIARIOS     BANDEJA DE ESCRITOS     INGRESAR ESCRITOS     CERTIFICADOS DE FALLA | HIS NOTIFICACIONES            | Notificaciones Hasta    Notificaciones Hasta   dd -mm - aaaa   Tribunal ;  Ingrese Tribunal  Página 1 		 de 1 | Buscar Limpiar<br>Mensajo :<br>Ingrese Mensaje<br>Mostrando 10 filas – de 1 resultados                                                | Acciones                                   |
|                                                                                                    |                               | Para asesoría sobre el uso de la Oficina Judicial Virtur                                                      | al ylo reporte de inconvenientes, favor contactar con soporte al correo <b>portalusuarios@tta.cl</b><br>Términos y Condiciones de Uso |                                            |

#### **Resultados de la búsqueda:**

• En la Columna "Estado" se detalla si el mensaje de notificación ha sido leído por el usuario.

Cuando aún no lo ha abierto, aparecerá el ícono de un sobre cerrado  $\square$ . En caso contrario, se presentará un ícono de sobre abierto  $\square$ .

• En la Columna "Acciones" se presenta un ícono pdf ue permite visualizar el detalle

del documento asociado a la notificación, y una lupa que permite revisar el "Detalle de la causa" en que ha sido dictada la resolución.

**Nota:** Los resultados de la búsqueda pueden ser exportados a un archivo Excel, a través del botón "Exportar".

### 7. Sección Causas

Esta sección despliega todas las causas en las cuales el usuario es parte. También se incorporan filtros de búsqueda para la fecha de presentación de la causa, rol único de causa (RUC), rol interno (RIT) y tribunal asociado:

| OLIV TTA<br>Oticina Judicial Virtual de los<br>Tribunades Tribunarios Aduantecos |                       |                    |                                 |                              |                |                               | Notificaciones   | Preguntas frecuentes | B<br>Mis Datos | ل<br>Cerrar Sesión |
|----------------------------------------------------------------------------------|-----------------------|--------------------|---------------------------------|------------------------------|----------------|-------------------------------|------------------|----------------------|----------------|--------------------|
|                                                                                  | A Inicio > CAUSAS     |                    |                                 |                              |                |                               |                  |                      |                |                    |
| CAUSAS                                                                           | CAUSAS                |                    |                                 |                              |                |                               |                  |                      |                |                    |
| ESTADOS DIARIOS                                                                  |                       |                    |                                 |                              |                |                               |                  |                      |                |                    |
| BANDEJA DE ESCRITOS                                                              | Filtros de búsqueda   |                    |                                 |                              |                |                               |                  |                      | B B            | xportar            |
| RINGRESAR ESCRITOS                                                               | Presentaciones Desde  |                    | Presentaciones Hasta            |                              | _              |                               |                  |                      |                |                    |
| CERTIFICADOS DE FALLA                                                            | 31 - 08 - 2022        | ë>                 | dd - mm - aaaa                  |                              | Buscar         | Limpiar                       |                  |                      |                |                    |
|                                                                                  |                       |                    |                                 |                              |                |                               |                  |                      |                |                    |
|                                                                                  | Presentación 🛊        | RUC ‡              | RIT ‡                           | Carátula 🛊                   |                |                               |                  | Tribunal 🛊           | Acciones       |                    |
|                                                                                  | Ingrese Presentación. | Ingrese RUC        | Ingrese RIT                     | Ingrese Carátula             |                |                               |                  | Ingrese Tribunal     |                |                    |
|                                                                                  | 31-08-2022 15:28:32   |                    | GR-06-00001-2022                |                              |                |                               |                  | Tribunal de Coquimbo | <b>[</b> a] 🖍  |                    |
|                                                                                  | < Anterior            | Pa                 | igina 1 - de 1                  |                              |                | Mostrando 10 fil              | as - de 1 resul  | Itados               |                | iiente             |
|                                                                                  |                       |                    |                                 |                              |                |                               |                  |                      |                |                    |
|                                                                                  |                       |                    |                                 |                              |                |                               |                  |                      |                |                    |
|                                                                                  |                       |                    |                                 |                              |                |                               |                  |                      |                |                    |
|                                                                                  |                       |                    |                                 |                              |                |                               |                  |                      |                |                    |
|                                                                                  |                       |                    |                                 |                              |                |                               |                  |                      |                |                    |
|                                                                                  |                       |                    |                                 |                              |                |                               |                  |                      |                |                    |
|                                                                                  |                       |                    |                                 |                              |                |                               |                  |                      |                |                    |
|                                                                                  |                       | Para asesoría sobr | e el uso de la Oficina Judicial | Virtual y/o reporte de incor | venientes, fav | or contactar con soporte al c | orreo portalusua | arios@tta.cl         |                |                    |
|                                                                                  |                       |                    |                                 | Términos y Condio            | iones de Uso   |                               |                  |                      |                |                    |

#### Resultados de la búsqueda

• En la Columna "Acciones" se presenta una lupa Que permite revisar el "Detalle de la causa" y un lápiz *p* que permite "Agregar escritos" a la causa, a través del ingreso de un nuevo envío.

**Nota:** Los resultados de la búsqueda pueden ser exportados a un archivo Excel a través del botón "Exportar".

### 7.1 Detalle de Causa

Esta sección permite revisar el listado de actuaciones en una causa. La información adicional,

que se genera luego de seleccionar el ícono ver , se distribuye entre 4 pestañas que aparecen en la parte inferior:

| OLV TTA<br>Otcas Judicial Visitad de los<br>Tribunales Tribunarios Molanereor |                                                                                                    | A 20 Preguntas frecuentes M                                    | e U<br>is Datos Cerrar Sesión |
|-------------------------------------------------------------------------------|----------------------------------------------------------------------------------------------------|----------------------------------------------------------------|-------------------------------|
| A NOTIFICACIONES                                                              | ♠ Inicio > CAUSAS > DETALLE CAUSA                                                                                                    |                                                                |                               |
| CAUSAS                                                                        | DETALLE DE LA CAUSA                                                                                                    |                                                                | ← Volver                      |
| 🛱 ESTADOS DIARIOS                                                             |                                                                                                    |                                                                | _                             |
| BANDEJA DE ESCRITOS                                                           | RUC: 22:9-0000005-0                                                                                                    |                                                                |                               |
| 🔒 INGRESAR ESCRITOS                                                           | Carátula                                                                                                    |                                                                |                               |
| CERTIFICADOS DE FALLA                                                         | Tribunal         Servicio           Tribunal de Coquimbo         Servicio de Impuestos Internos           Procedimiento         Cuantia Bruta           Procedimiento general de reclamación         45.000 | RIT<br>GR-06-00001-2022<br>Presentación<br>31-08-2022 15:28:32 |                               |
|                                                                               |                                                                                                    |                                                                |                               |
|                                                                               | Orden por Foliación Notificaciones Intervinientes Cuadernos                                                                                                    |                                                                |                               |
|                                                                               | Listado de actuaciones                                                                                                    |                                                                | E Exportar                    |
|                                                                               | Folio 🛊 Fecha 🛊 Glosa 🗘 Documentos 🗘                                                                                                    |                                                                | Acciones                      |
|                                                                               | Ingrese Fecha Ingrese Glosa Ingrese Documentos                                                                                                    |                                                                |                               |
|                                                                               | 1 31-08-2022 00:00:00 31-08-2022 00:00:00 Este es el escrito                                                                                                    | certificado.pdf                                                |                               |
|                                                                               | 2 31-08-2022 00:00:00 31-08-2022 00:00:00 Acompaña                                                                                                    | certificado.pdf                                                |                               |
|                                                                               | 3 02-09-2022 07:48:10 02-09-2022 07:48:10 A sus autos                                                                                                    | resolución-1.pdf                                               |                               |
|                                                                               | 4 02-09-2022 07:48:12 02-09-2022 07:48:12 Testimonio                                                                                                    | Testimonio-1.pdf                                               |                               |
|                                                                               | 5 02-09-2022 09:32:27 02-09-2022 09:32:27 Téngase presente el poder                                                                                                    | resolución-2.pdf                                               |                               |
|                                                                               | Antendo Página 1 * de 2 Mostr                                                                                                    | ando 5 filas 👻 de 10 resultados                                | Siguiente                     |
|                                                                               |                                                                                                    |                                                                |                               |

#### **Orden por Foliación**

En esta pestaña se presentan los documentos de la causa ordenados por sus respectivos folios:

| Orden por F                                                                | oliación Notific   | aciones | Intervinientes | Cuadernos |                  |                           |                    |                               |              |
|----------------------------------------------------------------------------|--------------------|---------|----------------|-----------|------------------|---------------------------|--------------------|-------------------------------|--------------|
| Listado de a                                                               | octuaciones        |         |                |           |                  |                           |                    |                               | Exportar     |
| Folio ()         Fecha ()         Olosa ()         Documentos ()         A |                    |         |                |           |                  |                           |                    |                               | Acciones     |
| Ingrese                                                                    | Ingrese Fecha      | Ingr    | rese Glosa     |           |                  |                           | Ingrese Documentos |                               |              |
| 1                                                                          | 31-08-2022 00:00:0 | 0       |                | 31-       | 08-2022 00:00:00 | Este es el escrito        |                    | certificado.pdf               | 🖭 生          |
| 2                                                                          | 31-08-2022 00:00:0 | 0       |                | 31-       | 08-2022 00:00:00 | Acompaña                  |                    | certificado.pdf               | PF 🛨         |
| 3                                                                          | 02-09-2022 07:48:1 | 0       |                | 02-       | 09-2022 07:48:10 | A sus autos               |                    | resolución-1.pdf              | 109 <b>1</b> |
| 4                                                                          | 02-09-2022 07:48:1 | 2       |                | 02-       | 09-2022 07:48:12 | Testimonio                |                    | Testimonio-1.pdf              | PP 🛨         |
| 5                                                                          | 02-09-2022 09:32:2 | 7       |                | 02-       | 09-2022 09:32:27 | Téngase presente el poder |                    | resolución-2.pdf              |              |
|                                                                            |                    |         | Página         | a 1 - de  | 2                |                           | Mostrar            | do 5 filas - de 10 resultados | > Siguiente  |

#### Resultados de la búsqueda

• En la Columna "Acciones" se presenta un ícono pdf 📴 que permite visualizar el documento y un ícono de archivo 💽 que permite descargar el documento.

**Nota:** Los resultados de la búsqueda pueden ser exportados a un archivo Excel a través del botón "Exportar".

#### **Notificaciones**

En esta pestaña se presentan las notificaciones de la causa:

| Orden por Foliación      | otificaciones Intervinientes Cuadernos                                                         |                                     |             |
|--------------------------|------------------------------------------------------------------------------------------------|-------------------------------------|-------------|
| Listado de notificacione | S                                                                                              |                                     | 🕒 Exportar  |
| Notificación 🛊           | Mensaje 🗘                                                                                      |                                     | Acciones    |
| Ingrese Notificación     | Ingrese Mensaje                                                                                |                                     |             |
| 08-09-2022 11:16:11      | Se ha publicado la siguiente resolucion para la causa 22-9-000005-0 con RIT GR-06-00001-2022.  |                                     | [PDF        |
| 08-09-2022 11:16:11      | Se ha publicado la siguiente resolucion para la causa 22:9:0000005:0 con RIT GR:06:00001:2022. |                                     | [PDF        |
| 08-09-2022 11:16:11      | Se ha publicado la siguiente resolucion para la causa 22-9-0000005-0 con RIT GR-06-00001-2022. |                                     | PDI         |
| 02-09-2022 09:50:40      | Se ha publicado la siguiente resolucion para la causa 22-9-0000005-0 con RIT GR-06-00001-2022. |                                     | [PDF        |
| 02-09-2022 09:50:40      | Se ha publicado la siguiente resolucion para la causa 22-9-0000005-0 con RIT GR-06-00001-2022. |                                     |             |
| < Anterior               | Página 1 de 2                                                                                  | Mostrando 5 filas 🖷 de 7 resultados | > Siguiente |
|                          |                                                                                                |                                     |             |

#### Resultados de la búsqueda

• En la Columna "Acciones" se presenta un ícono pdf un que permite visualizar el detalle del documento asociado a la notificación.

**Nota:** Los resultados de la búsqueda pueden ser exportados a un archivo Excel a través del botón "Exportar".

#### Intervinientes

En esta pestaña se presentan las partes involucradas en una causa:

| Orden por Foliación Notificaciones Intervinientes Cuadern | 05                                                        |                                         |
|-----------------------------------------------------------|-----------------------------------------------------------|-----------------------------------------|
| Listado de intervinientes                                 |                                                           | E Exportar                              |
| RUT/RUN 🗘                                                 | Nombre / Razón Social 🛊                                   | Tipo 🗘                                  |
| Ingrese RUT/RUN                                           | Ingrese Nombre / Razón Social                             | Ingrese Tipo                            |
| 1-9                                                       | EDUARDO GONZÁLEZ MÉNDEZ                                   | Sujeto Activo Abogado del Contribuyente |
| 60803101-4                                                | SERVICIO DE IMPUESTOS INTERNOS DIRECCION REGIONAL IQUIQUE | Sujeto Pasivo Servicio                  |
| 15789945-7                                                | FELIPE ANDRÉS CARVAJAL ASTUDILLO                          | Sujeto Activo Contribuyente             |
|                                                           |                                                           |                                         |

**Nota:** Los resultados de la búsqueda pueden ser exportados a un archivo Excel a través del botón "Exportar".

#### **Cuadernos:**

En esta pestaña se presentan los cuadernos incidentales y principales de la causa:

| Orden por Foliación | Notificaciones Intervinientes | Cuadernos               |                  |            |
|---------------------|-------------------------------|-------------------------|------------------|------------|
| Listado de cuaderno | S                             |                         |                  | E Exportar |
| Cuaderno 🛟          | Rit 🛊                         | Servicio 🗘              | Caratula 🛟       | Acciones   |
| Ingrese Cuaderno    | Ingrese Rit                   | Ingrese Servicio        | Ingrese Caratula |            |
| Principal           | GR-06-00001-2022              | Servicio de Impuestos I | Internos         | <u>ت</u>   |

## 8. Sección Estados Diarios

Este apartado despliega todas las causas en las cuales el usuario es parte y las resoluciones publicadas el día anterior. También se incorporan filtros de búsqueda para la fecha de publicación de las resoluciones, rol único (RUC), rol interno (RIT) y tribunal asociado. Por defecto siempre se mostrarán las resoluciones del día:

| OJV TTA                                                                                 |                                                               |                      |                                     |                                                   |                                    |                        | A NextRoad                  | ones Preguntas frecuentas      | n   <b>O</b>   O<br>Mis Datos   Centar Sensit |
|-----------------------------------------------------------------------------------------|---------------------------------------------------------------|----------------------|-------------------------------------|---------------------------------------------------|------------------------------------|------------------------|-----------------------------|--------------------------------|-----------------------------------------------|
| NOTIFICACIONES                                                                          | 🖨 Inicio 乡 MIS ESTADOS DA                                     | AROS                 |                                     |                                                   |                                    |                        |                             |                                |                                               |
| CAUSAS                                                                                  | MIS ESTADOS DIARIO                                            | s                    |                                     |                                                   |                                    |                        |                             |                                |                                               |
| ESTADOS DAARIOS     BANDEJA DE ESCRITOS     INGRESAR ESCRITOS     CERTIFICADOS DE FALLA | Filtros de búsqueda<br>Estados Darios Desde<br>dd - mm - anaa |                      | Estados Diarios Hasta<br>dd-mm-aaaa | 8                                                 | bacer                              | Lingian                |                             |                                | <b>B</b> Exporter                             |
|                                                                                         | Fecha : 13-10                                                 | RUC :<br>Ingrese RUC | RIT :<br>Ingrose RIT                | Caritule :<br>Ingrese Caritula                    |                                    |                        |                             | Tribunal :<br>Ingrese Tribunal | Acciones                                      |
|                                                                                         | 13-16-2022 12:36:36                                           | 22-9-0000011-8       | igina 1 - de 3                      |                                                   |                                    | Mostrando 1            | 0 Tiles - de 23 ret         | Internal de Coquimbo           | Siguiente                                     |
|                                                                                         |                                                               |                      |                                     |                                                   |                                    |                        |                             |                                |                                               |
|                                                                                         |                                                               | Para asesoria sol    | bre el uso de la Oficina Judio      | cial Virtual y/o reporte de inc<br>Términos y Con | onvenientes, fa<br>ficiones de Uso | wor contactar con sopo | rte al correo <b>portal</b> | usuarios@tta.cl                |                                               |

#### Resultados de la búsqueda

• En la Columna "Acciones" se presenta una lupa aque permite revisar el detalle de la causa.

**Nota:** Los resultados de la búsqueda pueden ser exportados a un archivo Excel a través del botón "Exportar".

## 9. Sección Bandeja de Escritos

Esta sección despliega los escritos que han sido ingresados por el usuario y aquellos que requieren ser firmados. Esta sección se encuentra segmentada en tres pestañas:

| OJV TTA<br>Official Virtual de los<br>Tribunales Tribunates Adacamentes |                                                                                                    |                                                     | A 22<br>Notificaciones Pre                                                | eguntas frecuentes Mis Datos Cerrar Ses |
|-------------------------------------------------------------------------|----------------------------------------------------------------------------------------------------|-----------------------------------------------------|---------------------------------------------------------------------------|-----------------------------------------|
|                                                                         | ♠ Inicio > BANDEJA DE ESCRITOS                                                                                                    |                                                     |                                                                           |                                         |
| CAUSAS                                                                  | BANDEJA DE ESCRITOS                                                                                                    |                                                     |                                                                           |                                         |
| BANDEJA DE ESCRITOS                                                     | Escritos no enviados 1 Escritos Enviados 1 Escritos Escritos Enviados 1 Escritos Enviados 1 Escritos Enviados 1 Escritos Enviados 1 Escritos Enviados 1 Escritos Enviados 1 Escritos Enviados 1 Escritos Enviados 1 Escritos Enviados 1 Escritos Enviados 1 Escritos Enviados 1 Escritos Escritos Enviados 1 Escritos 1 Escritos 1 Escritos 1 Escritos 1 Escritos 1 Escritos 1 Escritos 1 Escritos 1 Escritos 1 Escritos 1 Escritos 1 Escritos 1 Escritos 1 Escritos 1 Escritos 1 Escritos 1 Escritos 1 Escritos 1 Escritos 1 Escritos 1 Escri | iscritos por firmar 🔋                               |                                                                           |                                         |
| INGRESAR ESCRITOS                                                       | Filtros de búsqueda                                                                                                    |                                                     |                                                                           | Exportar                                |
| CERTIFICADOS DE FALLA                                                   | Ingresado Desde In                                                                                                    | ngresado Hasta                                      | Jurisdicción                                                              |                                         |
|                                                                         | dd - mm - aaaa                                                                                                    | dd - mm - aaaa 🗎                                    | Seleccione - Buscar                                                       | Limpiar                                 |
|                                                                         | (*) Seleccione los escritos que desea envíar.<br>Nº Seleccionar Escrito 2 Información del Escrito 2                                                                                                    | Â                                                   | sunto ç                                                                   | Ingresado ‡ Acciones                    |
|                                                                         | Ingrese      Tipe: Sin Publicitie Vite Poder      Bervick: Strends de Impartais Interness      4284      4284      4284      2012     21.4000071-     BRU: 21.400071-     BRU: 21.400      | Ρ                                                   | Ingrese Asunto                                                            | Ingrese Ingres.<br>28-02-2023 12:06:50  |
|                                                                         | Anterior Página                                                                                                    | a 1 - de 1                                          | Mostrando 10 filas - de 1 resultados                                      | > Siguiente                             |
|                                                                         | Para asesoria sobre el                                                                                                    | l uso de la Oficina Judicial Virtual v/o renorte de | e inconvenientes, favor contactar con soporte al correo portalisuarios&tt | ad                                      |
|                                                                         | r una asesunta subre en                                                                                                    | Términos y C                                        | Condiciones de Uso                                                        |                                         |

### 9.1 Escritos No Enviados

Contiene el listado de escritos que no han sido enviados al Tribunal. Se incorporan filtros de búsqueda para las fechas de creación, número de escrito y el tribunal asociado al escrito. Adicionalmente, permite realizar el envío de la documentación a los TTA:

| Of Line Tribunder Tribunder |                                                                                                    | Notificaciones Preguntas frecuentes                                                  | Mis Datos   |
|-----------------------------|----------------------------------------------------------------------------------------------------|--------------------------------------------------------------------------------------|-------------|
| NOTIFICACIONES              | ♠ Inicio > BANDEJA DE ESCRITOS                                                                                                    |                                                                                      |             |
| CAUSAS                      | BANDEJA DE ESCRITOS                                                                                                    |                                                                                      |             |
| ESTADOS DIARIOS             | Escritos no envilados 1 Escritos Envilados 8 Escritos por firmar 1                                                                                                    |                                                                                      |             |
| B INGRESAR ESCRITOS         | Filtros de búsqueda                                                                                                    |                                                                                      | B Exportar  |
| CERTIFICADOS DE FALLA       | Ingresado Desde Ingresado Hasta                                                                                                    | Jurisdicción                                                                         | a anyona    |
|                             | dd - mm - aaaa 📩 dd - mm - aaaa                                                                                                    | 🖻 Seleccione 🗣 Buscar Limpiar                                                        |             |
|                             | (*) Seleccione los escritos que desa em/ar.                                                                                                    | Asunto 1 Ingresado 1                                                                 | Acciones    |
|                             |                                                                                                    | Ingrese Asunto Ingrese Ingre                                                         | S           |
|                             | Tige: Sin Paradote Yo Polar<br>Services Services for Inputs Interna<br>Autoducide: Regins Di Capanto<br>Tribuand: Tribuand: Cogainto<br>INOC 21 # 0000078-4<br>BRT: 40-60018-401 | Prueba de ingreso de escrito sin firmantes 28-02-3023 12.00                          | 5.50 🕻 📋    |
|                             | CAnterior Página 1 v de 1                                                                                                    | Mostrando 10 filas v de 1 resultados                                                 | > Siguiente |
|                             |                                                                                                    |                                                                                      |             |
|                             |                                                                                                    |                                                                                      |             |
|                             | Para asesoría sobre el uso de la Oficina Judicial Virtual y/o re                                                                                                    | porte de inconvenientes, favor contactar con soporte al correo portalusuarios@tta.cl |             |

#### **Detalle de Escritos No Enviados**

• En la primera columna se deja disponible una casilla de selección que permite marcar varios escritos para ser enviados al Tribunal, a través del botón "Enviar escrito o escritos".

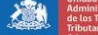

|              |                    |                                                                                                    |                     |        | Manual Oncina                   | i juulciai vii tuai - | indunales | IIIDutali       | os y Adualiei ( |
|--------------|--------------------|----------------------------------------------------------------------------------------------------|---------------------|--------|---------------------------------|-----------------------|-----------|-----------------|-----------------|
| BANDEJ       | IA DE ESC          | RITOS                                                                                                    |                     |        |                                 |                       |           |                 |                 |
| Escrito      | os no enviado      | s 23 Escritos Enviados                                                                                                    | Escritos por firmar |        |                                 |                       |           |                 |                 |
| Filtro       | s de búsque        | da                                                                                                    |                     |        |                                 |                       |           |                 | Exportar        |
| Ingre        | sado Desde         |                                                                                                    | Ingresado Hasta     |        | Jurisdicción                    |                       |           |                 |                 |
| dd/r         | nm/aaaa            | <b></b>                                                                                                    | dd/mm/aaaa          | Ē      | Seleccione                      | -                     | Buscar    | Limpiar         |                 |
|              |                    |                                                                                                    |                     | Enviar | (2) escritos(s)                 |                       |           |                 |                 |
| (*) Seleccio | one los escritos q | ue desea enviar.                                                                                                    |                     |        |                                 |                       |           |                 |                 |
| Selecció     | N°<br>onar Escrito | Información del Escrito                                                                                                    |                     | As     | sunto 🗢                         |                       | Ingre     | esado 💲         | Acciones        |
|              | Ingres             | e                                                                                                    |                     | 1      | Ingrese Asunto                  |                       | Ing       | grese Ingresi   |                 |
|              | 4283               | Servicio: Servicio de Impuestos Inter<br>Jurísdicción: Regián De Tarapacá<br>Tribunal: Tribunal Tarapacá<br>RUC: 22-9-0000007-7<br>RIT: GR-02-00003-2022 | nos                 | Pn     | ueba de modificación de escrito |                       | 21-0      | 2-2023 18:41:07 | <b>a</b> 1      |
|              | 4281               | Servicio: Servicio de Impuestos Inter<br>Jurisdicción: Región De Tarapacá<br>Tribunal: Tribunal Tarapacá<br>RUC: 22-9-0000007-7<br>RUT: 60.0 00003 2022  | nos                 | Pr     | ueba_1511_1316                  |                       | 15-1      | 1-2022 13:16:38 |                 |

**Nota:** Los resultados de la búsqueda pueden ser exportados a un archivo Excel a través del botón "Exportar".

### 9.2 Escritos Enviados

Contiene el listado de documentos que han sido enviados a los Tribunales y permite revisar el detalle de éstos. También se incorporan filtros de búsqueda para las fechas de envío, número de escrito y Tribunal de destino:

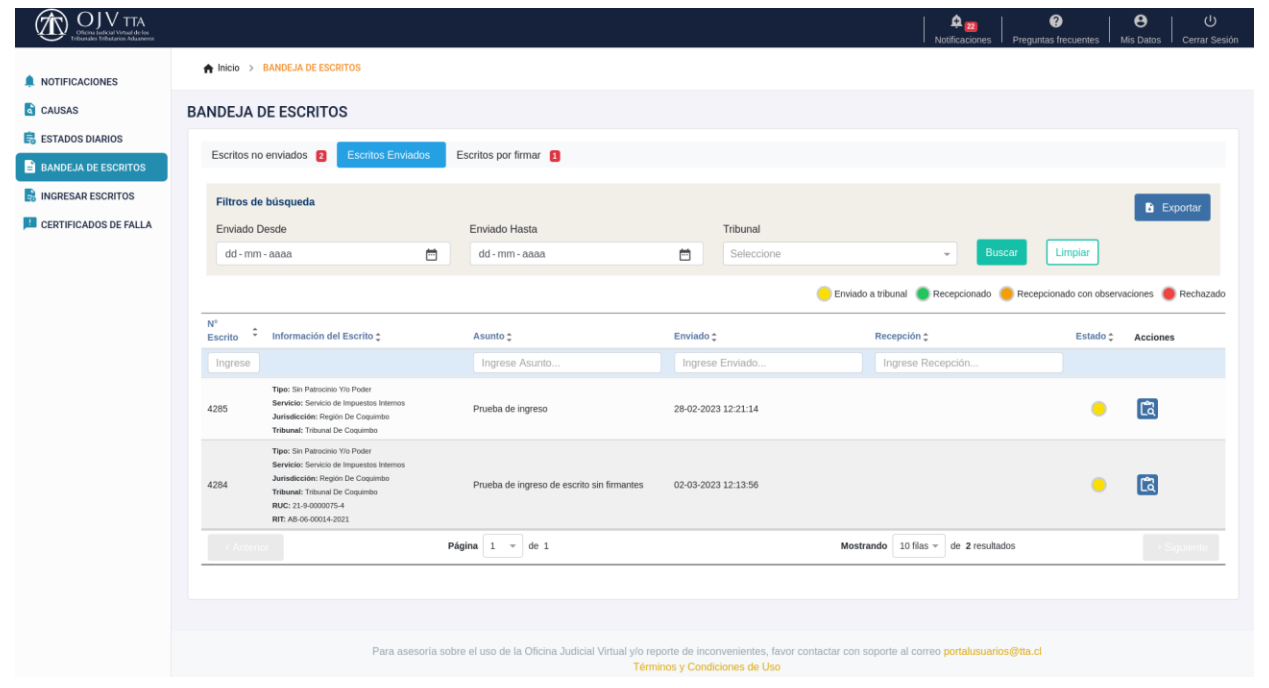

#### **Detalle de Escritos Enviados**

La Columna "Estado" considera la siguiente simbología:

Amarillo: El envío aún no ha sido remitido al Tribunal.

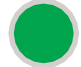

Verde: El envío se encuentra recepcionado conforme por el Tribunal.

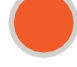

Naranjo: El envío se encuentra recepcionado con observaciones por el Tribunal.

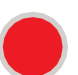

Rojo: El ingreso del escrito al sistema de tramitación de causas ha sido rechazado por el Tribunal.

• En la Columna "Acciones" se presenta una lupa due permite revisar el detalle del escrito.

**Nota:** Los resultados de la búsqueda pueden ser exportados a un archivo Excel a través del botón "Exportar".

#### Sección Detalle del Escrito

Esta sección permite revisar la información de un escrito. También permite su edición cuando se encuentre en la bandeja de "Escritos no enviados":

| OJV TTA<br>Officina Judicial Virtual de los<br>Tribunaies Tributarios Adaceseror |                                                                           |                                       |                                      |                                                                       |                                 | Notificaciones                                                 | Preguntas frecuentes | e U<br>Mis Datos Cerrar Sesión |  |  |  |
|----------------------------------------------------------------------------------|---------------------------------------------------------------------------|---------------------------------------|--------------------------------------|-----------------------------------------------------------------------|---------------------------------|----------------------------------------------------------------|----------------------|--------------------------------|--|--|--|
|                                                                                  | A Inicio > INGRESO                                                        | DE ESCRITOS > ESCRITO 4287            |                                      |                                                                       |                                 |                                                                |                      |                                |  |  |  |
| CAUSAS                                                                           | DETALLE DE ESCRITO 4287 PARA CAUSA RUC 21-9-0000082-7 Volver              |                                       |                                      |                                                                       |                                 |                                                                |                      |                                |  |  |  |
| ESTADOS DIARIOS                                                                  |                                                                           |                                       |                                      |                                                                       |                                 |                                                                |                      |                                |  |  |  |
| BANDEJA DE ESCRITOS                                                              | RUC: 21-9-0000082-7                                                       |                                       |                                      |                                                                       |                                 |                                                                |                      |                                |  |  |  |
|                                                                                  | Caratula                                                                  |                                       |                                      |                                                                       |                                 |                                                                |                      |                                |  |  |  |
| CERTIFICADOS DE FALLA                                                            | Tribunal<br>Tribunal de Coquimbr<br>Procedimiento<br>Procedimiento de rec | o<br>Iamo de los avalúos de BBRR      | 5<br>(<br>(                          | Servicio<br>Servicio de Impuestos Internos<br>Cuantia Bruta<br>45.000 |                                 | RIT<br>AB-06-00001-2021<br>Presentación<br>04-05-2021 10:41:18 |                      |                                |  |  |  |
|                                                                                  | Detalle de esci                                                           | rito                                  |                                      |                                                                       |                                 |                                                                |                      |                                |  |  |  |
|                                                                                  | Ingreso escrito<br>02 Mar 2023 13:52                                      | E                                     | <b>invío a tribunal</b><br>Iendiente |                                                                       | Recepción tribunal<br>Pendiente | Esta<br>No E                                                   | do<br>Enviado        |                                |  |  |  |
|                                                                                  |                                                                           |                                       |                                      |                                                                       |                                 |                                                                |                      |                                |  |  |  |
|                                                                                  | Tipo de Eserito                                                           |                                       |                                      |                                                                       |                                 |                                                                |                      |                                |  |  |  |
|                                                                                  | Sin Patrocinio Y/o                                                        | Poder                                 |                                      | \$                                                                    |                                 |                                                                |                      |                                |  |  |  |
|                                                                                  | *Asunto                                                                   |                                       |                                      |                                                                       |                                 |                                                                |                      |                                |  |  |  |
|                                                                                  | Prueba general                                                            |                                       |                                      |                                                                       |                                 |                                                                |                      |                                |  |  |  |
|                                                                                  | 14/250 caracteres<br>Prueba general                                       |                                       |                                      |                                                                       |                                 |                                                                |                      | Â                              |  |  |  |
|                                                                                  | *Descripción del esc                                                      | rito                                  |                                      |                                                                       |                                 |                                                                |                      |                                |  |  |  |
|                                                                                  | Se ingresa un escr                                                        | ito sin patrocinio y poder asociado a | una causa                            |                                                                       |                                 |                                                                |                      |                                |  |  |  |
|                                                                                  | 65/1000 caracteres                                                        |                                       |                                      |                                                                       |                                 |                                                                |                      |                                |  |  |  |
|                                                                                  | Documentos                                                                |                                       |                                      |                                                                       |                                 |                                                                |                      |                                |  |  |  |
|                                                                                  | *Tipo de Documento                                                        |                                       |                                      |                                                                       |                                 |                                                                |                      |                                |  |  |  |
|                                                                                  |                                                                           |                                       | ~                                    |                                                                       |                                 |                                                                |                      |                                |  |  |  |
|                                                                                  | *Descripción del Doc                                                      | cumento                               |                                      |                                                                       |                                 |                                                                |                      |                                |  |  |  |
|                                                                                  | 0/500 caracteres                                                          |                                       |                                      |                                                                       |                                 |                                                                |                      |                                |  |  |  |
|                                                                                  | www.varaueres                                                             |                                       |                                      |                                                                       |                                 |                                                                | * Debe adju          | ntar solo documentos PDF.      |  |  |  |
|                                                                                  |                                                                           |                                       |                                      | Seleccionar Archivo                                                   | Agregar Documento               |                                                                |                      |                                |  |  |  |
|                                                                                  | Fecha 🗘                                                                   | Tipo Documento 💲                      |                                      | Nombre \$                                                             |                                 | Descripción 🛊                                                  |                      | Acciones                       |  |  |  |
|                                                                                  | Ingrese Fecha.                                                            | Ingrese Tipo Documento                |                                      | Ingrese Nombre                                                        |                                 | Ingrese Descripción                                            |                      |                                |  |  |  |
|                                                                                  | 02-03-2023 13:56:53                                                       | Escrito                               |                                      | recepcionconforme.pdf                                                 |                                 | Prueba general                                                 |                      | 🖭 土 📋                          |  |  |  |
|                                                                                  |                                                                           |                                       |                                      |                                                                       |                                 |                                                                | l                    | Guardar Escrito                |  |  |  |

### 9.3 Documentos

Pestaña que corresponde al detalle de los documentos que acompañan al escrito:

| Documentos          | Certificados           |                 |                                       |          |
|---------------------|------------------------|-----------------|---------------------------------------|----------|
| Fecha 🛊             | Tipo Documento 🛊       | Nombre \$       | Descripción 🛊                         | Acciones |
| Ingrese Fecha.      | Ingrese Tipo Documento | Ingrese Nombre  | Ingrese Descripción                   |          |
| 28-02-2023 12:06:50 | Escrito                | dimenvarias.pdf | Este documento corresponde al escrito |          |

#### **Detalle de Documentos**

• En la Columna "Acciones" se presenta un ícono pdf 📴 que permite visualizar el documento agregado y un ícono para descargar el documento.

### 9.4 Certificados

Pestaña que corresponde al detalle de los certificados emitidos para el escrito:

| Documentos          | Sertificados                    |                                  |          |
|---------------------|---------------------------------|----------------------------------|----------|
| Fecha 🛟             | Nombre 🛟                        | Descripción 🛊                    | Acciones |
| Ingrese Fecha.      | Ingrese Nombre                  | Ingrese Descripción              |          |
| 02-03-2023 12:13:57 | certificado_envio_recepcion.pdf | Certificado de Envío y Recepción | PF 🛨     |

#### **Detalle de Documentos**

• En la Columna "Acciones" se presenta un ícono pdf 📴 que permite visualizar el documento agregado y 🗈 un ícono archivo que permite descargar el certificado.

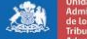

### 10. Sección Ingreso de Escritos

Esta sección permite agregar un nuevo escrito. Estará disponible un formulario con la información del escrito. Una vez que estas pestañas se hayan completado, es posible guardar el borrador a través del botón "Guardar Escrito":

| OJV TTA<br>Otorse Indical Venat de los<br>Tabasados Tabasados Tabasados |                                |                                                                                                 | A 20 Contractiones Preguntas frecuentes Mis Datos Cerrar Sesión                            |  |  |  |  |  |
|-------------------------------------------------------------------------|--------------------------------|-------------------------------------------------------------------------------------------------|--------------------------------------------------------------------------------------------|--|--|--|--|--|
| A NOTIFICACIONES                                                        | ♠ Inicio > INGRESO DE ESCRITOS |                                                                                                 |                                                                                            |  |  |  |  |  |
| CAUSAS                                                                  | INGRESO DE ESCRITO             |                                                                                                 |                                                                                            |  |  |  |  |  |
| ESTADOS DIARIOS                                                         |                                | Qué tipo de escri                                                                               | a danaa jamaaan?                                                                           |  |  |  |  |  |
| BANDEJA DE ESCRITOS                                                     |                                | ¿Que tipo de escrito desea ingresar?                                                            |                                                                                            |  |  |  |  |  |
| R INGRESAR ESCRITOS                                                     |                                |                                                                                                 |                                                                                            |  |  |  |  |  |
| CERTIFICADOS DE FALLA                                                   |                                | Escrito para una Causa Nueva                                                                    | Escrito para una Causa Existente                                                           |  |  |  |  |  |
|                                                                         |                                |                                                                                                 |                                                                                            |  |  |  |  |  |
|                                                                         |                                |                                                                                                 |                                                                                            |  |  |  |  |  |
|                                                                         |                                |                                                                                                 |                                                                                            |  |  |  |  |  |
|                                                                         |                                |                                                                                                 |                                                                                            |  |  |  |  |  |
|                                                                         |                                |                                                                                                 |                                                                                            |  |  |  |  |  |
|                                                                         |                                |                                                                                                 |                                                                                            |  |  |  |  |  |
|                                                                         |                                |                                                                                                 |                                                                                            |  |  |  |  |  |
|                                                                         |                                |                                                                                                 |                                                                                            |  |  |  |  |  |
|                                                                         |                                |                                                                                                 |                                                                                            |  |  |  |  |  |
|                                                                         |                                |                                                                                                 |                                                                                            |  |  |  |  |  |
|                                                                         | P                              | ara asesoría sobre el uso de la Oficina Judicial Virtual y/o reporte de inco<br>Términos y Cond | onvenientes, favor contactar con soporte al correo portalusuarios@tta.cl<br>iciones de Uso |  |  |  |  |  |

## 10.1 Ingreso de escrito causa nueva

Esta sección permite realizar un envío de escritos y los documentos que lo acompañan. Se solicitará la jurisdicción a la cual pertenece el contribuyente, el servicio al cual está presentando este escrito, el asunto que corresponde al resumen del contenido del escrito y la descripción que es el detalle del contenido.

|                       |                      |                          |                                                                           | Notificaciones                                                                   | Preguntas frecuentes Mis Datos Cerrar Sesión |  |  |  |
|-----------------------|----------------------|--------------------------|---------------------------------------------------------------------------|----------------------------------------------------------------------------------|----------------------------------------------|--|--|--|
| NOTIFICACIONES        | A Inicio > INGRESO   | DE ESCRITOS              |                                                                           |                                                                                  |                                              |  |  |  |
| CAUSAS                | INGRESO DE ESC       | RITO CAUSA NUEVA         |                                                                           |                                                                                  | Volver                                       |  |  |  |
| ESTADOS DIARIOS       | *Jurisdicción        |                          |                                                                           | *Servicio                                                                        |                                              |  |  |  |
| BANDEJA DE ESCRITOS   | Procedimiento        |                          | \$                                                                        |                                                                                  | ٥                                            |  |  |  |
| CERTIFICADOS DE FALLA | Procedimiento        |                          | \$                                                                        |                                                                                  |                                              |  |  |  |
|                       | *Tipo de Escrito     |                          |                                                                           |                                                                                  |                                              |  |  |  |
|                       | *Asunto              |                          | \$                                                                        |                                                                                  |                                              |  |  |  |
|                       |                      |                          |                                                                           |                                                                                  |                                              |  |  |  |
|                       | 0/250 caracteres     |                          |                                                                           |                                                                                  |                                              |  |  |  |
|                       | *Descripción del eso | crito                    |                                                                           |                                                                                  |                                              |  |  |  |
|                       | 0/1000 caracteres    |                          |                                                                           |                                                                                  |                                              |  |  |  |
|                       | Documentos           | Certificados             |                                                                           |                                                                                  |                                              |  |  |  |
|                       | *Tipo de Documento   | D                        |                                                                           |                                                                                  |                                              |  |  |  |
|                       | *Descripción del Do  | cumento                  | ·                                                                         |                                                                                  |                                              |  |  |  |
|                       |                      |                          |                                                                           |                                                                                  |                                              |  |  |  |
|                       | 0/500 caracteres     |                          |                                                                           |                                                                                  | * Deba adjuntar solo documentos DDE          |  |  |  |
|                       |                      |                          | Seleccionar Archivo                                                       | Agregar Documento                                                                | Dese algorian auto socialite/RUS FDF.        |  |  |  |
|                       | Fecha 🛊              | Tipo Documento 🛊         | Nombre ‡                                                                  | Descripción 😄                                                                    | Acciones                                     |  |  |  |
|                       | Ingrese Fecha.       | Ingrese Tipo Documento   | Ingrese Nombre                                                            | Ingrese Descripción                                                              |                                              |  |  |  |
|                       |                      |                          | NO SE ERLOI                                                               |                                                                                  | Guardar Escrito                              |  |  |  |
|                       |                      |                          |                                                                           |                                                                                  |                                              |  |  |  |
|                       |                      | Para asesoría sobre el u | uso de la Oficina Judicial Virtual y/o reporte de inco<br>Términos y Cond | onvenientes, favor contactar con soporte al correo portalusua<br>liciones de Uso | rios@tta.cl                                  |  |  |  |

# 10.2 Ingreso de escrito causa existente

Esta sección permite agregar un nuevo envío asociado a una causa. Previamente se cargan los datos propios de la causa: RUC, RIT, Tribunal, Servicio, Procedimiento, Cuantía, Carátula, el asunto que corresponde al resumen del contenido del escrito y la descripción que es el detalle del contenido:

|                                                                          |                                                                                                    |                                                                                                    |                                   |                                                                                                    |                                      |                      | Notificacio                                                                                                    | ones Preguntas frecu | Jentes Mis Datos Cerrar Sesión               |
|--------------------------------------------------------------------------|----------------------------------------------------------------------------------------------------|----------------------------------------------------------------------------------------------------|-----------------------------------|----------------------------------------------------------------------------------------------------|--------------------------------------|----------------------|----------------------------------------------------------------------------------------------------|----------------------|----------------------------------------------|
|                                                                          | ♠ Inicio > INGRESO                                                                                                    | DE ESCRITOS                                                                                                    |                                   |                                                                                                    |                                      |                      |                                                                                                    |                      |                                              |
|                                                                          | INGRESO DE ESC                                                                                                    | RITO                                                                                                    |                                   |                                                                                                    |                                      |                      |                                                                                                    |                      |                                              |
| ESTADOS DIARIOS                                                          | INGRESO DE ESC                                                                                                    | KITO .                                                                                                    |                                   |                                                                                                    |                                      |                      |                                                                                                    |                      |                                              |
| BANDEJA DE ESCRITOS                                                      | Filtros de búsqueo                                                                                                    | la                                                                                                    |                                   |                                                                                                    |                                      |                      |                                                                                                    |                      | Exportar                                     |
| R INGRESAR ESCRITOS                                                      | Presentaciones Des                                                                                                    | sde                                                                                                    | Presentaciones Hasta              |                                                                                                    | _                                    |                      |                                                                                                    |                      |                                              |
| CERTIFICADOS DE FALLA                                                    | dd - mm - aaaa                                                                                                    |                                                                                                    | dd - mm - aaaa                    | Ē                                                                                                    | Buscar                               | Limpiar              |                                                                                                    |                      |                                              |
|                                                                          |                                                                                                    |                                                                                                    |                                   |                                                                                                    |                                      |                      |                                                                                                    |                      |                                              |
|                                                                          | Presentación 🛊                                                                                                    | RUC 🛊                                                                                                    |                                   | Carátula 🗧                                                                                                    |                                      |                      |                                                                                                    | Tribunal \$          | Acciones                                     |
|                                                                          | 31-08-2022 15-28-32                                                                                                    | 22.9.0000005-0                                                                                                  | GP-06-00001-2022                  | Ingrese Caratola                                                                                                    |                                      |                      |                                                                                                    | Tribupal de Coquimi  |                                              |
|                                                                          | 26-07-2022 11:01:31                                                                                                    | 22-9-0000001-8                                                                                                  | GR-06-00003-2022                  |                                                                                                    |                                      |                      |                                                                                                    | Tribunal de Coquimi  |                                              |
|                                                                          | 2007-2022 11:01:34                                                                                                    | 22.5 000002.0                                                                                                   | Página 1 × de 3                   |                                                                                                    |                                      | Mostran              | do 10 filas - de 30 r                                                                                                    | esultados            | Signiente                                    |
|                                                                          | < Anterior                                                                                                    |                                                                                                    |                                   |                                                                                                    |                                      | nostan               |                                                                                                    |                      | Sigulente                                    |
|                                                                          |                                                                                                    |                                                                                                    |                                   |                                                                                                    |                                      |                      |                                                                                                    |                      |                                              |
|                                                                          |                                                                                                    |                                                                                                    |                                   |                                                                                                    |                                      |                      |                                                                                                    |                      |                                              |
|                                                                          |                                                                                                    |                                                                                                    |                                   |                                                                                                    |                                      |                      |                                                                                                    |                      |                                              |
|                                                                          |                                                                                                    |                                                                                                    |                                   |                                                                                                    |                                      |                      |                                                                                                    |                      |                                              |
|                                                                          |                                                                                                    |                                                                                                    |                                   |                                                                                                    |                                      |                      |                                                                                                    |                      |                                              |
|                                                                          |                                                                                                    | Para aseso                                                                                                    | ría sobre el uso de la Oficina Ju | dicial Virtual y/o reporte de in<br>Términos y Con                                                                                          | convenientes, fa<br>Idiciones de Uso | avor contactar con s | oporte al correo portalu                                                                                                    | isuarios@tta.cl      |                                              |
|                                                                          |                                                                                                    |                                                                                                    |                                   |                                                                                                    |                                      |                      |                                                                                                    |                      |                                              |
|                                                                          |                                                                                                    |                                                                                                    |                                   |                                                                                                    |                                      |                      |                                                                                                    | 1 0                  |                                              |
| Official Statistical Virtual de Los<br>Tribun aléo Tribunation Aduumeros |                                                                                                    |                                                                                                    |                                   |                                                                                                    |                                      |                      | Notificacion                                                                                                    | es Preguntas frecue  | ntes Mis Datos Cerrar Sesión                 |
|                                                                          | A Inicio > INGRESO                                                                                                    | DE ESCRITOS > CAUSA                                                                                             |                                   |                                                                                                    |                                      |                      |                                                                                                    |                      |                                              |
| CAUSAS                                                                   | INGRESO DE ESC                                                                                                    |                                                                                                    | AUISA                             |                                                                                                    |                                      |                      |                                                                                                    |                      | Mohior                                       |
| E ESTADOS DIARIOS                                                        | INGRESO DE ESC                                                                                                    |                                                                                                    | ,4034                             |                                                                                                    |                                      |                      |                                                                                                    |                      | Volver                                       |
| BANDEJA DE ESCRITOS                                                      | RUC: 22-9-0000005-                                                                                                    | D                                                                                                    |                                   |                                                                                                    |                                      |                      |                                                                                                    |                      |                                              |
| INGRESAR ESCRITOS                                                        |                                                                                                    |                                                                                                    |                                   |                                                                                                    |                                      |                      |                                                                                                    |                      |                                              |
|                                                                          | Carátula                                                                                                    | -                                                                                                    |                                   |                                                                                                    |                                      |                      |                                                                                                    |                      |                                              |
| CERTIFICADOS DE FALLA                                                    | Carátula<br>Tribunal                                                                                                    |                                                                                                    | Servi                             | Iclo                                                                                                    |                                      |                      | RIT                                                                                                    |                      |                                              |
| CERTIFICADOS DE FALLA                                                    | Carátula<br>Tribunal<br>Tribunal de Coquimt<br>Procedimiento                                                                                                    | 20                                                                                                    | Servi<br>Servi<br>Cuan            | icio<br>icio de Impuestos Internos<br>stia Bruta                                                                                            |                                      |                      | RIT<br>GR-06-00001-2022<br>Presentación                                                                                                    |                      |                                              |
| CERTIFICADOS DE FALLA                                                    | Carátula<br>Tribunal<br>Tribunal de Coquimt<br>Procedimiento<br>Procedimiento gene                                                                                                    | oo<br>ral de reclamación                                                                                        | Servi<br>Servi<br>Cuan<br>45.00   | icio<br>icio de Impuestos Internos<br>ttia Bruta<br>00                                                                                      |                                      |                      | <b>RIT</b><br>GR-06-00001-2022<br><b>Presentación</b><br>31-08-2022 15:28:3                                                                                                    | 32                   |                                              |
| CERTIFICADOS DE FALLA                                                    | Carátula<br>Tribunal<br>Tribunal de Coquimt<br>Procedimiento<br>Procedimiento gene                                                                                                    | oo<br>ral de reclamación                                                                                        | Servi<br>Servi<br>Cuan<br>45.00   | icio<br>cio de Impuestos Internos<br>tia Bruta<br>30                                                                                        |                                      |                      | RIT<br>GR-06-00001-2022<br>Presentación<br>31-08-2022 15:28:3                                                                                                    | 52                   |                                              |
| CERTIFICADOS DE FALLA                                                    | Carátula<br>Tribunal<br>Tribunal de Coquimt<br>Procedimiento<br>Procedimiento gene                                                                                                    | oo<br>ral de reclamación                                                                                        | Servi<br>Servi<br>Cuan<br>45.00   | icio de Impuestos Internos<br>Ita Bruta<br>30                                                                                               |                                      |                      | <b>RIT</b><br>GR-06-00001-2022<br><b>Presentación</b><br>31-08-2022 15/28/3                                                                                                    | 32                   |                                              |
| CERTIFICADOS DE FALLA                                                    | Carátula<br>Tribunal de Coquim<br>Procedimiento<br>Procedimiento gene<br>*Tipo de Escrito                                                                                                    | oo<br>ral de reclamación                                                                                        | Servi<br>Servi<br>Cuan<br>45.00   | icio<br>cio de Impuestos Internos<br>Itia Bruta<br>00                                                                                       |                                      |                      | RIT<br>GR-06-00001-2022<br><b>Presentación</b><br>31-08-2022 15-28:3                                                                                                    | 12                   |                                              |
| CERTIFICADOS DE FALLA                                                    | Carátula<br>Tribunal de Coquim<br>Procedimiento gene<br>Procedimiento gene<br>*Tipo de Escrito<br>*Asunto                                                                                                    | oo<br>ral de reclamación                                                                                        | Servi<br>Servi<br>Cuan<br>45.00   | icio<br>icio de Impuestos Internos<br>ttia Bruta<br>30                                                                                      |                                      |                      | RIT<br>GR-06-00001-2022<br><b>Presentación</b><br>31-08-2022 15:28:3                                                                                                    | 92                   |                                              |
| CERTIFICADOS DE FALLA                                                    | Carátula<br>Tribunal de Coquimt<br>Procedimiento gene<br>*Tipo de Escrito<br>*Asunto                                                                                                    | ral de reclamación                                                                                              | Servi<br>Servi<br>Cuan<br>45.00   | icio<br>cio de Impuestos Internos<br>nta Bruta<br>30                                                                                        |                                      |                      | RIT<br>GR-06-00001-2022<br>Presentación<br>31-08-2022 15.28.3                                                                                                    | 32                   |                                              |
| CERTIFICADOS DE FALLA                                                    | Carátula<br>Tribunal de Coquim<br>Procedimiento gene<br>*Tipo de Escrito<br>*Asunto<br>0250 canacteres                                                                                                    | ral de reclamación                                                                                              | Servi<br>Servi<br>45.00           | tolo<br>cio de Impuestos Internos<br>ntia Bruta<br>30                                                                                       |                                      |                      | RIT<br>GR-06-00001-2022<br>Presentación<br>31-08-2022 15:28:3                                                                                                    | 32                   |                                              |
| CERTIFICADOS DE FALLA                                                    | Carátula<br>Tribunal de Coquim<br>Procedimiento pene<br>*Tipo de Escrito<br>*Asunto<br>0250 caracteres<br>*Descripción del es                                                                                                    | ral de reclamación                                                                                              | Servi<br>Servi<br>45.00           | icio<br>cio de Impuestos Internos<br>nta Bruta<br>30                                                                                        |                                      |                      | RIT<br>GR-06-0001-2022<br>Presentación<br>31-08-2022 15:28:3                                                                                                    | 52                   |                                              |
| CERTIFICADOS DE FALLA                                                    | Carátula Tribunal de Coquim Procedimiento Procedimiento gene *Tipo de Escrito *Asunto 0/250 caracteres *Descripción del esc                                                                                                    | ral de reclamación                                                                                              | Servi<br>Servi<br>45.00           | telo<br>cio de Impuestos Internos<br>tita Bruta<br>20                                                                                       |                                      |                      | RIT<br>GR-06-0001-2022<br>Presentación<br>31-08-2022 15:28:3                                                                                                    | 32                   |                                              |
| CERTIFICADOS DE FALLA                                                    | Carátula Tribunal de Coquim Procedimiento gene  *Tipo de Escrito  *Asunto 0250 caracteres *Descripción del es 01300 caracteres                                                                                                    | ral de reclamación                                                                                              | Servi<br>Servi<br>45.00           | telo<br>cio de Impuestos Internos<br>Itta Bruta<br>D0<br>e                                                                                  |                                      |                      | RIT<br>GR-06-0001-2022<br>Presentación<br>31-08-2022 15-28-3                                                                                                    | 12                   |                                              |
| CERTIFICADOS DE FALLA                                                    | Carátula Tribunal Tribunal de Coquim Procedimiento gene  *Tipo de Escrito  *Asunto 0/250 caracteres *Descripción del es 0/1000 caracteres Documentos                                                                                                    | ral de reclamación                                                                                              | Servi<br>Servi<br>45.00           | telo<br>cio de Impuestos Internos<br>Itia Bruta<br>D0<br>0                                                                                  |                                      |                      | RIT<br>GR-06-0001-2022<br>Presentación<br>31-08-2022 15-28:3                                                                                                    | 92                   |                                              |
| CERTIFICADOS DE FALLA                                                    | Caritula Tribunal Coquint Procedimiento gene  *Tipo de Escrito  *Asunto 0/250 caracteres 01000 caracteres 01000 caracteres 01000 caracteres Cocumentos *Tipo de Documento                                                                                                    | ral de reclamación                                                                                              | Servi<br>Servi<br>45.00           | telo<br>cio de Impuestos Internos<br>Lita Bruta<br>D0                                                                                       |                                      |                      | RIT<br>GR-06-00001-2022<br>Presentación<br>31-08-2022 15:28:3                                                                                                    | 32                   |                                              |
| CERTIFICADOS DE FALLA                                                    | Carátula Tribunal Tribunal de Coquim Procedimiento gene *Tipo de Escrito *Asunto 0/250 caracteres *Descripción del es 0/1000 caracteres •Tipo de Documento *Tipo de Documento ************************************                                                                                                    | ral de reclamación                                                                                              | Servi<br>Survi<br>45.00           | too<br>ide Impuestos Internos<br>ttia Bruta<br>30<br>•                                                                                      |                                      |                      | RIT<br>GR-06-00001-2022<br>Presentación<br>31-08-2022 15-28-3                                                                                                    | 12                   |                                              |
| CERTIFICADOS DE FALLA                                                    | Carátula Tribunal coquim Tribunal de Coquim Procedimiento gene *Tipo de Escrito *Asunto 0250 caracteres *Descripción del es 01300 caracteres •Tipo de Documento *Tipo de Documento *Tipo de Documento *Descripción del De                                                                                                    | o crito cumento                                                                                                 | Servi<br>Scuan<br>45.00           | too<br>ioi de Impuestos Internos<br>Itia Bruta<br>30<br>•                                                                                   |                                      |                      | RIT<br>GR-06-00001-2022<br>31-08-2022 15:28:3                                                                                                    | 12                   |                                              |
| CERTIFICADOS DE FALLA                                                    | Caritula  Tribunal Coquim  Tribunal de Coquim  Procedimiento gene  *Tipo de Escrito  *Asunto  250 caracteres  *Descripción del es  Tipo de Documento  *Tipo de Documento  *Descripción del De  0000 caracteres                                                                                                    | oo<br>ral de reclamación                                                                                        | Servi<br>Scuan<br>45.00           | icio<br>cio de Impuestos Internos<br>nta Bruta<br>30<br>•                                                                                   |                                      |                      | RIT<br>GR-06-0001-2022<br>31-08-2022 15:28:3                                                                                                    | 52                   |                                              |
| CERTIFICADOS DE FALLA                                                    | Caritula Tribunal Coquint Procedimiento gene *Tipo de Escrito *Asunto 0250 caracteres *Descripción del es 01000 caracteres *Tipo de Documento *Tipo de Documento *Tip | ral de reclamación                                                                                              | Servi<br>Cuan<br>45.00            | toio<br>cio de Impuestos Internos<br>tta Bruta<br>20<br>•                                                                                   |                                      |                      | RIT<br>GR-06-0001-2022<br>7-09-2022 15:28:3                                                                                                    | 52<br>               | be exjuntar solo documentos PDF.             |
| CERTIFICADOS DE FALLA                                                    | Caritula Tribunal Coquint Procedimiento gene *Tipo de Escrito *Asunto 0/200 caracteres *Descripción del es 0/1000 caracteres *Tipo de Documento *Tipo de Documento *Tipo de Documento 0/200 caracteres                                                                                                    | ral de reclamación                                                                                              | Servi<br>Cuan<br>45.00            | toio<br>cio de Impuestos Internos<br>tta Bruta<br>200 °                                                                                     | Agregar Di                           | ccumerko             | RIT<br>GR-06-0001-2022<br>Presentación<br>31-08-2022 15:28:3                                                                                                    | 32<br>               | be adjuntar solo documentos PDF.             |
| CERTIFICADOS DE FALLA                                                    | Caritula Tribunal Tribunal Tribunal de Coquint Procedimiento gene  *Tipo de Escrito  *Asunto 0250 caracteres 01000 caracteres 01000 caracteres *Tipo de Documento *Tipo de Documento Descripción del De 0500 caracteres Fecha :                                                                                                    | po<br>ral de reclamación                                                                                        | Servi<br>Servi<br>45.00           | teio<br>icio de Impuestos Internos<br>Itia Bruta<br>Do<br>•<br>•<br>•<br>•<br>•<br>•<br>•<br>•<br>•                                         | Agregar D                            | ocumento             | RIT<br>GR-06-0001-2022<br>Presentación<br>31-08-2022 15:28:3                                                                                                    | 32<br>• De           | be adjuntar solv documentos PDF.<br>Acciones |
| CERTIFICADOS DE FALLA                                                    | Caritula Tribunal Tribunal de Coquint Procedimiento gene *Tipo de Escrito *Asunto 0250 caracteres 01000 caracteres 01000 caracteres *Tipo de Documento *Tipo de Documento 03000 caracteres Fipo de Documento Documentos *Tipo de Documento Documentos *Tipo de Documento Documentos *Tipo de Documento Documentos *Tipo de Documento                                                                                                    | po<br>ral de reclamación                                                                                        | Servi<br>Servi<br>Cuan<br>45.00   | teio<br>icio de impuestos Internos<br>tita Bruta<br>00<br>•<br>•<br>•<br>•<br>•<br>•<br>•<br>•<br>•<br>•<br>•<br>•<br>•<br>•<br>•<br>•<br>• | Agregar D                            | DEURTHORN            | RIT<br>GR-06-0001-2022<br>Presentación<br>31-08-2022 15:28:3                                                                                                    | 12<br>               | be adjunter solv documentos PDF.<br>Acciones |
| CERTIFICADOS DE FALLA                                                    | Caritula Tribunal Tribunal de Coquint Procedimiento gene *Tipo de Escrito *Asunto 0/250 caracteres 0/250 caracteres 0/250 caracteres 0/250 caracteres 0/250 caracteres 0/250 caracteres 0/250 caracteres 0/250 caracteres Fipo de Documento 0/250 caracteres Fipo de Documento 0/250 caracteres Fipo de Documento 0/250 caracteres                                                                                                    | ral de reclamación ral de reclamación ritio ritio curito tripo Documento : Tipo Documento : Ingrese Tipo Docume | Servi<br>Servi<br>Cuan<br>45.00   | Islo<br>cio de Impuestos Internos<br>Ita Bruta<br>00<br>•<br>•<br>•<br>Seleccionar Archivo<br>Nombre :<br>Ingrese Nombre<br>No se enco      | Agregar Di                           | ocumento<br>Des      | RIT<br>GR-06-0001-2022<br>Presentación<br>31-08-2022 15-28-3                                                                                                    | 12<br>• De           | Le adjuntar solo documentos PEF.             |
| CERTIFICADOS DE FALLA                                                    | Carátula Tribunal Tribunal de Coquint Procedimiento gene *Tipo de Escrito *Asunto 0/250 caracteres *Descripción del esc 0/1000 caracteres *Descripción del po 0/1000 caracteres *Descripción del Do 0/500 caracteres Fecha ; Ingrese Fecha                                                                                                    | po<br>ral de reclamación<br>crito<br>cumento<br>tipo Documento :<br>Tipo Documento :<br>Ingrese Tipo Docume     | Servi<br>Servi<br>Cuan<br>45.00   | telo<br>cio de Impuestos Internos<br>Itia Bruta<br>Do<br>e<br>Seleccionar Archivo<br>Nombre :<br>Ingrese Nombre<br>No se encor              | Agregar D                            | Documento            | RIT<br>GR-06-00001-2022<br>Presentación<br>31-08-2022 15:28:3                                                                                                    | 12<br>               | be adjuntar solo documentos PDF.<br>Acciones |
| CERTIFICADOS DE FALLA                                                    | Caritula Tribunal Counter Tribunal de Coquitt Procedimiento gene *Tipo de Escrito *Asunto 0050 caracteres *Descripción del es 01500 caracteres *Tipo de Documento *Tipo de Documento *Ti | o<br>rai de reclamación                                                                                         | Servi<br>Servi<br>Cuan<br>45.00   | Iclo cio de Impuestos Internos tita Bruta 20                                                                                                | Agregar D                            | DELETITION DES       | RIT<br>GR-06-0001-2022<br>Preentación<br>31-08-2022 15:28:3<br>GRIENE<br>GRIENE | 52<br>• De           | Le adjuntar solo documentos PDF.<br>Acciones |

#### **Detalle de Documentos**

• En la Columna "Acciones" se presenta un ícono pdf un permite visualizar el documento agregado, un ícono archivo el que permite descargar el documento y un ícono papelero regimente eliminar el documento.

**Nota:** Una vez que las pestañas se hayan completado, es posible guardar el borrador a través del botón **"Guardar Escrito"**. Este borrador podrá ser editado en la sección Bandeja de Escritos.

### 11. Sección Certificados de Fallas

Este apartado despliega todos los certificados de falla que se han generado al momento de realizar el envío de un escrito. También se incorporan filtros de búsqueda para la fecha de falla :

| OJV TTA<br>Official Indicat Virtual de los<br>Vibunales Tribusarios Adapteres | Active Providence Providence                                                                                                    | eguntas frecuentes  | e ()<br>Ais Datos Cerrar Se |
|-------------------------------------------------------------------------------|----------------------------------------------------------------------------------------------------|---------------------|-----------------------------|
| A NOTIFICACIONES                                                              | ♠ Inicio → CERTIFICADOS DE FALLA                                                                                                    |                     |                             |
| CAUSAS                                                                        | CERTIFICADOS DE FALLA                                                                                                    |                     |                             |
| ESTADOS DIARIOS                                                               |                                                                                                    |                     |                             |
| BANDEJA DE ESCRITOS                                                           | Certificados Desde Certificados Hasta                                                                                                    |                     |                             |
| B INGRESAR ESCRITOS                                                           | dd-mm-aaaa                                                                                                    |                     |                             |
| CERTIFICADOS DE FALLA                                                         |                                                                                                    |                     |                             |
|                                                                               | Nro the Descripción the Descripción the Descripcion the Descripcion the Descripcion the Descripcion the Descri | Fecha 🛟             | Acciones                    |
|                                                                               | Ingrese Descripción                                                                                                    | 13-10               |                             |
|                                                                               | 100298 Ocurrio un error al eliminar el escrito                                                                                                    | 13-10-2022 11:45:23 | <b></b>                     |
|                                                                               | 100296 Ocurrio un error al eliminar el escrito                                                                                                    | 13-10-2022 11:44:43 | <b></b>                     |
|                                                                               | 100294 Ocurrio un error al eliminar el escrito                                                                                                    | 13-10-2022 11:43:43 | <b>P</b>                    |
|                                                                               | CAmeror Página 1 v de 1 Mostrando 10 filas v de 9 resultados                                                                                                    |                     |                             |
|                                                                               |                                                                                                    |                     |                             |
|                                                                               |                                                                                                    |                     |                             |
|                                                                               |                                                                                                    |                     |                             |
|                                                                               |                                                                                                    |                     |                             |
|                                                                               |                                                                                                    |                     |                             |
|                                                                               |                                                                                                    |                     |                             |
|                                                                               |                                                                                                    |                     |                             |
|                                                                               | Para asesoria sobre el uso de la Oficina Judicial Virtual y/o reporte de inconvenientes, favor contactar con soporte al correo portalusuarios@                                                                                                    | da.cl               |                             |

#### **Detalle de Documentos**

• En la Columna "Acciones" se presenta un ícono pdf un que permite visualizar el documento agregado.

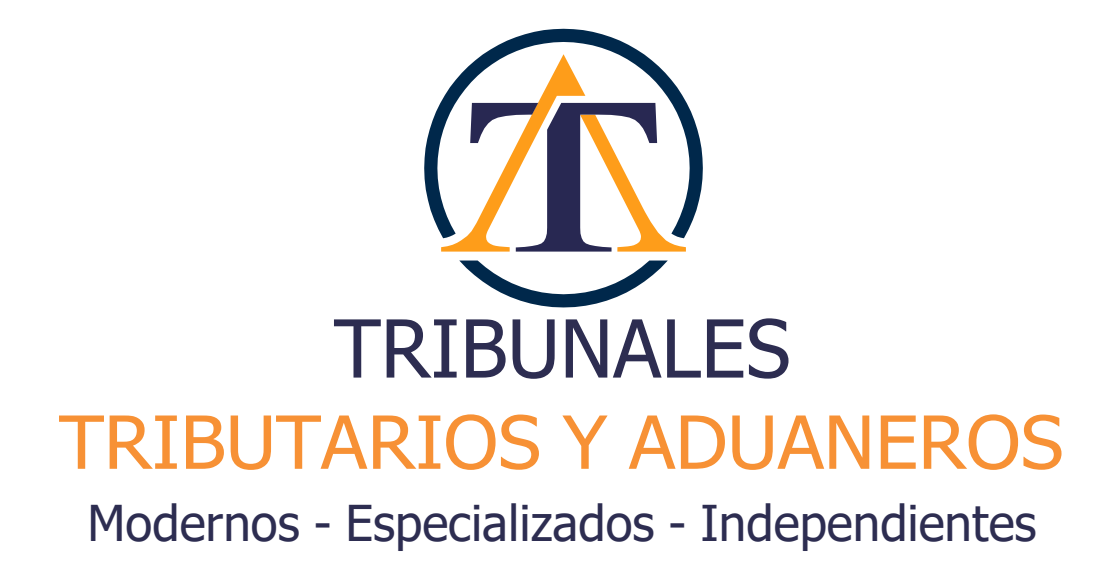

www.ojv.tta.cl | www.tta.cl

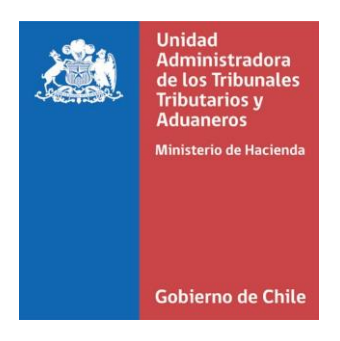

Versión - Abril/2023

Desarrollado por Unidad Administradora de los Tribunales Tributarios y Aduaneros

www.atta.gov.cl